# FAQ #35

Comment configurer l'envoi d'e-mails

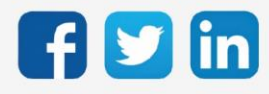

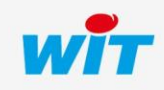

# SOMMAIRE

| Intro | duction                              |
|-------|--------------------------------------|
| 1     | Le SMTP 4                            |
|       | Pour l'e@sy                          |
|       | Pour le REDY                         |
| 2     | Le SMTPS6                            |
| 3     | Le DNS                               |
|       | Pour l'e@sy                          |
|       | Pour le REDY9                        |
| 4     | L'Agent de Télégestion 10            |
| 5     | L'Utilisateur                        |
| 6     | Le FAI bas débit (RTC / GSM Data) 12 |
| 7     | Envoi de mails via GPRS avec e@sy13  |
| 8     | Envoi de mails via 3/4G avec REDY14  |

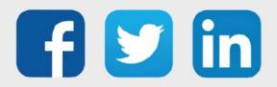

#### Introduction

L'envoi d'e-mails d'une ULI REDY ou e@sy vers un utilisateur se fait via un serveur de messagerie appelé « Serveur SMTP ».

Les messages y sont stockés jusqu'à ce qu'ils soient consultés puis supprimés.

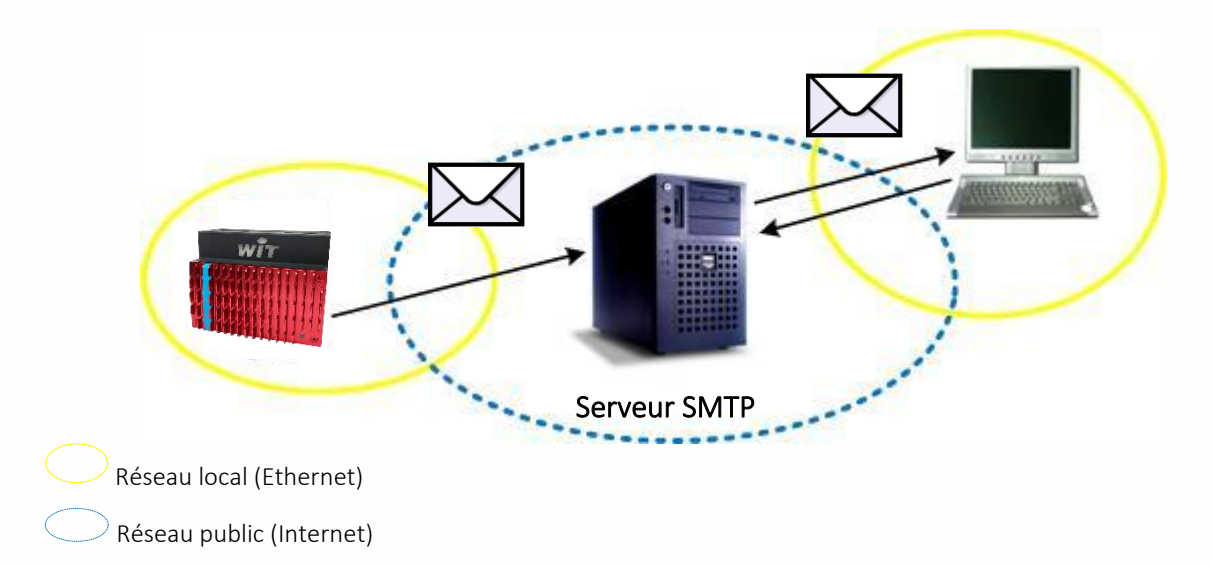

L'envoi d'e-mails peut se faire selon plusieurs médias de communication :

- ADSL / Ethernet (réseau local)
- Modem RTC (e@sy V5.0.0 ou supérieure)<sup>1</sup>
- Modem GSM/GPRS (e@sy V5.0.0 ou supérieure)
- Modem 3/4G (REDY)

Les étapes de paramétrage sont les suivantes :

- **Etape 1** Renseigner les paramètres du serveur **SMTP**.
- **Etape 2** Renseigner les paramètres du serveur DNS. Si l'adresse du serveur SMTP est dynamique.
- Etape 3 Créer un Agent de Télégestion « Télé-Alarme par e-mail ».
- **Etape 4** Configurer les règles de diffusion des Utilisateurs.
- Etape 5Renseigner les paramètres du FAl² bas débit.Diffusion par RTC et GSM Data uniquement.
- **Etape 6** Renseigner les paramètres GPRS ou 3/4G Diffusion par GPRS ou 3/4G uniquement.
  - <sup>1</sup> Technologie RTC : l'arrêt progressif du RTC peut engendrer une perte de qualité du signal.
  - <sup>2</sup> FAI : Fournisseur d'Accès Internet.

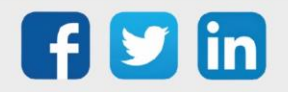

## 1 Le SMTP

Le SMTP est le protocole utilisé pour l'envoi d'e-mails vers un serveur SMTP.

Le serveur SMTP s'identifie par une <u>adresse</u> et un <u>port de communication</u>. L'adresse de destination peut être sous forme de nom de domaine (ex : smtp.monfai.fr) ou d'IP fixe (ex : 212.27.48.4). Le port par défaut est le 25.

Configurer la connexion « SMTP » sur le réseau correspondant au média de communication utilisé :

#### Pour l'e@sy

| Média                     | Réseau                                      |
|---------------------------|---------------------------------------------|
| ADSL / Ethernet           | Configuration > Réseau > LAN                |
| RTC / GSM Data            | Configuration > Réseau> WAN                 |
| GPRS (PLUG GSM)           | Configuration > Réseau > WAN                |
| GPRS (Extension GSM Cube) | Configuration > Réseau > Extension GSM Cube |

#### Exemple (LAN) :

| Exploit        | Exploitation |              | étrage   | Config      | guration       |         |             | >>        | 4          | Admin                |        |
|----------------|--------------|--------------|----------|-------------|----------------|---------|-------------|-----------|------------|----------------------|--------|
| Système        | Préférences  | Utilisateur  | Réseau   | Maintenance | Enregistrement | Options | Explorateur | FlashDisk | <u></u>    | iste des réseaux     |        |
| 🍬 LAN          |              |              |          |             |                |         | 🗸 🖍 🔂 🖉     | 2 🚱 😔 🥩   | E (        | TCP/IP WIT           |        |
| LAN Connexion  | DHCP         | NET HTTP WOP | SMTP DNS | e@sy-visual |                |         |             |           | ÷          | LAN                  |        |
| (a             |              |              |          |             |                |         |             |           | ÷ k        | ExtenBUS             |        |
| Connexion      |              |              |          |             |                |         |             |           | Ð 🖫        | WAN                  |        |
| Valide         |              | $\checkmark$ |          |             |                |         |             |           | <b>E</b> 🔪 | Extension PLUG507 Ex | xtenBU |
| Etat           |              | Stop, Ok     |          |             |                |         |             |           | Ð 🕅        | Extension 2COM.COM1  | 1.Net  |
| Libellé        |              | SMTP         |          |             |                |         |             |           | Ð 🔪        | Extension 2COM.COM2  | 2.Net  |
| Moniteur       |              |              |          |             |                |         |             |           |            |                      |        |
| Mode connexi   | ion          | Client       |          |             |                |         |             |           |            |                      |        |
| Port Destinati | on           | 25           |          |             |                |         |             |           |            |                      |        |
| Adresse Dest   | ination      | smtp.wit.fr  |          |             |                |         |             |           |            |                      |        |
| 💊 Application  |              |              |          |             |                |         |             |           |            |                      |        |
| Protocole      |              | SMTP         | ~        |             |                |         |             |           |            |                      |        |

#### Connexion

| Valide              | Coché                                                           |
|---------------------|-----------------------------------------------------------------|
| Etat                | Etat de la connexion.                                           |
| Libellé             | Libellé de la connexion.                                        |
| Moniteur            | Permet de visualiser les trames échangées avec le serveur SMTP. |
| Mode connexion      | Client                                                          |
| Port Destination    | Port du serveur SMTP (25 par défaut).                           |
| Adresse Destination | Adresse du serveur SMTP.                                        |
|                     |                                                                 |

#### Application

Protocole

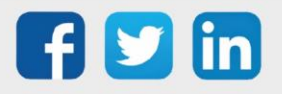

#### **Pour le REDY**

#### Média

ADSL / Ethernet / 3/4G

Réseau

Configuration > Réseau > IP

Exemple (LAN) :

| (P) IP              |                                   |  |  |  |
|---------------------|-----------------------------------|--|--|--|
| IP Connexion DNS FT | P FTPS TELNET HTTP HTTPS WOP SMTP |  |  |  |
| 🐞 Connexion         |                                   |  |  |  |
| Valide              |                                   |  |  |  |
| Etat                | Stop, Ok                          |  |  |  |
| Libellé             | SMTP                              |  |  |  |
| Moniteur            |                                   |  |  |  |
| Mode connexion      | Client                            |  |  |  |
| Adresse destination | 192.68.1.26                       |  |  |  |
| Port destination    | 25                                |  |  |  |
| Réseau principal    | LAN V                             |  |  |  |
| Application         |                                   |  |  |  |
| Protocole SMTP      |                                   |  |  |  |
|                     |                                   |  |  |  |
| 🐞 Lien              |                                   |  |  |  |
| 🙍 Télé-Alarme par   | e-mail 1                          |  |  |  |
| e-                  |                                   |  |  |  |

#### Connexion

| Valide              | Coché                                                           |
|---------------------|-----------------------------------------------------------------|
| Etat                | Etat de la connexion.                                           |
| Libellé             | Libellé de la connexion.                                        |
| Moniteur            | Permet de visualiser les trames échangées avec le serveur SMTP. |
| Mode connexion      | Client                                                          |
| Adresse Destination | Adresse du serveur SMTP.                                        |
| Port Destination    | Port du serveur SMTP (25 par défaut).                           |
| Réseau principal    | Choisir LAN ou Modem 3G.                                        |
|                     |                                                                 |
| Application         |                                                                 |

Protocole

SMTP

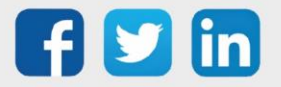

## 2 Le SMTPS

Ce protocole n'est accessible que sur un **REDY** à partir de la version **10.0.0** pour le mode Implicit et **14.4.0** pour le mode Explicit.

Le SMTPS est le protocole utilisé pour l'envoi sécurisé d'e-mails vers un serveur SMTPS.

Le serveur SMTPS s'identifie par une <u>adresse</u> et un <u>port de communication</u>. L'adresse de destination peut être sous forme de nom de domaine (ex : smtp.monfai.fr) ou d'IP fixe (ex : 212.27.48.4). Le port par défaut est le 465 pour le mode <u>Implicit</u> et 587 pour le mode <u>Explicit</u>.

(i)

SSL Implicit : L'échange est crypté dès que liaison Client / Serveur est établie. SSL Explicit : La connexion se fait en clair, l'échange des données est crypté après l'authentification.

Configurer la connexion « SMTP-Full » sur le réseau correspondant au média de communication utilisé :

| Média           | Réseau                                               |
|-----------------|------------------------------------------------------|
| ADSL / Ethernet | Configuration > Réseau >IP> Choisir réseau LAN       |
| 3/4G            | Configuration >Réseau >IP> Choisir réseau modem 3/4G |

Exemple (LAN) :

| IP Connexion SSDP FTP   | FTPS HTTP HT        | TPS SMTPS      | WOP SMTPs Full |
|-------------------------|---------------------|----------------|----------------|
| Connexion               |                     |                |                |
| Valide                  | ✓                   |                |                |
| Etat                    | Stop, Ok            |                |                |
| Libellé                 | SMTPs Full          |                |                |
| Moniteur                |                     |                |                |
| Mode de la connexion    | Client              |                |                |
| Adresse Destination     | smtp.gmail.com      |                |                |
| Port Destination        | 465                 |                |                |
| Réseau principal        | LAN ~               |                |                |
|                         |                     |                |                |
| Protocole               |                     | SMTP-Full      |                |
| Le serveur demande u    | ne authentification |                |                |
| Utiliser les paramètres | i                   | spécifique sui | vant:          |
| Nom de l'utilisateur    |                     | Test.wit@gma   | il.com         |
| Mot de passe            |                     | •••••          | •••••          |
| Mode de transmission    |                     | Explicit (STAR | ?TTLS)         |
| Faire confiance au ser  | veur                | <              |                |

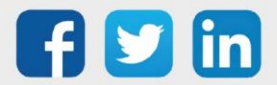

| Connexion                             |                                         |                                                                      |  |  |  |
|---------------------------------------|-----------------------------------------|----------------------------------------------------------------------|--|--|--|
| Valide                                | Coché                                   |                                                                      |  |  |  |
| Ftat                                  | Etat d                                  | e la connexion                                                       |  |  |  |
| Libellé                               | Lihellé                                 |                                                                      |  |  |  |
| Moniteur                              | Perme                                   | et de visualiser les trames échangées avec le serveur                |  |  |  |
|                                       | SMTPS                                   | δ.                                                                   |  |  |  |
| Mode connexion                        | Client                                  |                                                                      |  |  |  |
| Adresse Destination                   | Adres                                   | se du serveur SMTPS.                                                 |  |  |  |
| Port Destination                      | Port d                                  | u serveur SMTPS (465 ou 587 par défaut).                             |  |  |  |
| Réseau principal                      | Sélection du média (LAN ou modem 3/4G). |                                                                      |  |  |  |
| Application                           |                                         |                                                                      |  |  |  |
| Protocole                             |                                         | SMTPS-Full (Implicit et Explicit)                                    |  |  |  |
| Le serveur demande une authentif      | ication                                 | Cocher si le serveur demande des accès sécurisés                     |  |  |  |
| Utiliser les paramètres               |                                         | Ceux présents dans configuration / Système <sup>1</sup> (par défaut) |  |  |  |
|                                       |                                         | ou d'autres paramètres à renseigner.                                 |  |  |  |
| Nom de l'utilisateur                  |                                         | Mail d'authentification à saisir                                     |  |  |  |
| Mot de passe de l'utilisateur         |                                         | Mot de passe d'authentification à saisir                             |  |  |  |
| Mode de transmission                  |                                         | Choix du mode Implicit ou Explicit                                   |  |  |  |
| Faire confiance au serveur            |                                         | <i>Coché</i> (si serveur de confiance)                               |  |  |  |
| Si le serveur est de confiance, le RE | DY acce                                 | pte la connexion.                                                    |  |  |  |
| Ce choix est à utiliser seulement si  | l'origine                               | du serveur est connue, et est de confiance ce qui est en             |  |  |  |

#### Faire confiance au serveur

général le cas (FAI).

Décoché

Dans ce cas utiliser un certificat attribué et acheté auprès d'un organisme spécialisé :

| Protocole                | SMTPS (Implicit) | <b>T</b> |  |  |
|--------------------------|------------------|----------|--|--|
| Faire confiance au serve | eur 🔲            |          |  |  |
| Certificat               | certificate.crt  | <b>v</b> |  |  |
|                          |                  |          |  |  |
| Lien                     |                  |          |  |  |
|                          |                  |          |  |  |

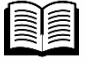

Les paramètres à saisir dans C**onfiguration / Système** s'obtiennent auprès du FAI ou du service informatique, les principaux sont répertoriés dans la documentation « Communication sécurisés » disponible sur notre site <u>www.wit.fr</u>.

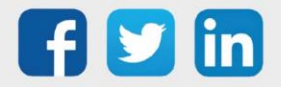

#### 3 Le DNS

Le DNS est un protocole permettant d'établir une correspondance entre un nom de domaine et une adresse IP. Le nom de domaine (ex : smtp.monfai.fr) est soumis au serveur DNS qui en traduit l'adresse IP. L'intérêt du DNS est de pouvoir accéder à un serveur dont l'adresse IP est dynamique.

Le serveur DNS s'identifie par une <u>adresse</u> et un <u>port de communication</u>. L'adresse de destination ne peut être que sous forme d'IP fixe. Le port par défaut est le 53.

#### Pour l'e@sy

#### ADSL / Ethernet

En ADSL, la (ou les) adresse(s) du serveur DNS sont à renseigner depuis le menu **Configuration > Réseau > TCP/IP**.

#### **Etape 1** Renseigner les paramètres DNS.

| Exploitation Paramétrage |                   | Config      | Configuration |             |                | >>>     | 🔦 Admin     | Þ         |                                                                                                    |          |
|--------------------------|-------------------|-------------|---------------|-------------|----------------|---------|-------------|-----------|----------------------------------------------------------------------------------------------------|----------|
| Système                  | Préférences       | Utilisateur | Réseau        | Maintenance | Enregistrement | Options | Explorateur | FlashDisk | Liste des réseaux                                                                                                    |          |
| 2 TCP/IP W               | т                 |             |               |             |                |         | 🛛 🗸 🔊       | 2 🚱 😔 🥩   | E G TCP/IP WIT                                                                                                    |          |
| Paramètres Ré            | seaux IP DNS      |             |               |             |                |         |             |           | E LAN                                                                                                    |          |
| _                        |                   |             |               |             |                |         |             |           | 🤋 🔄 ExtenBUS                                                                                                    |          |
| Serveurs D               | NS                |             |               |             |                |         |             |           | 🕀 🐜 WAN                                                                                                    |          |
| Delai mémo               | prisation DNS (s) | 3600        | 2             |             |                |         |             |           | Extension PLUG507                                                                                                    | 7 ExtenB |
| Delai entre              | erreur DNS (s)    | 60          | <b>N</b>      |             |                |         |             |           | Extension 2COM.CC                                                                                                    | DM1.Net  |
| Adresse Di               | IS primaire       | 192.68.1.3  |               | ]           |                |         |             |           | The second second | DM2.Net  |
| Adresse Di               | IS secondaire     | 0.0.0.0     |               |             |                |         |             |           |                                                                                                    |          |
| Adresse DI               | IS WAN            | 0.0.0.0     |               |             |                |         |             |           |                                                                                                    |          |

| Temps durant lequel une resolution DNS est memorisee.                               |
|-------------------------------------------------------------------------------------|
| Temps d'attente avant de réitérer une demande de résolution DNS suite à une erreur. |
| Adresse primaire du serveur DNS.                                                    |
| Adresse secondaire du serveur DNS.                                                  |
| Adresse du serveur DNS attribuée en RTC et GPRS.                                    |
|                                                                                     |

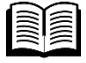

Ces paramètres peuvent être consultés dans les propriétés de votre connexion réseau PC si celui-ci y est connecté au même réseau que l'e@sy. Sinon se renseigner auprès de votre FAI ou de votre service informatique.

#### Etape 2 Valider les paramètres de la connexion DNS depuis le menu Configuration ► Réseau ► LAN.

| Exploitation               | Para               | métrage     | Config      | guration       |         |             | >>>>>>>>>>>>>>>>>>>>>>>>>>>>>>>>>>>>>> | 🔦 Admin                                                            |                          |
|----------------------------|--------------------|-------------|-------------|----------------|---------|-------------|----------------------------------------|--------------------------------------------------------------------|--------------------------|
| Système Préfé              | rences Utilisateur | Réseau      | Maintenance | Enregistrement | Options | Explorateur | FlashDisk                              | Liste des réseaux                                                  |                          |
| LAN Connexion DHCP         | FTP TELNET HTTP W  | OP SMTP DNS | e@sy-visual |                |         | 🗸 🖍 🔂 🖉     | 2 🥹 😔 🞾                                | F 2 TCP/IP WIT                                                     |                          |
| 🐞 Connexion                |                    |             |             |                |         |             |                                        | ExtenBUS                                                           |                          |
| Valide<br>Etat<br>Libellé  | Stop, No           |             |             |                |         |             |                                        | Extension PLUG507 Ex<br>Extension 2COM.COM1<br>Extension 2COM.COM2 | ttenBL<br>1.Net<br>2.Net |
| Moniteur<br>Mode connexion | Client             |             |             |                |         |             |                                        |                                                                    |                          |
| Port Destination UDP       | 53                 |             |             |                |         |             |                                        |                                                                    |                          |
| Application<br>Protocole   | DNS                | *           |             |                |         |             |                                        |                                                                    |                          |

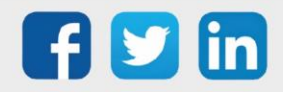

#### RTC, GSM Data et GPRS

En RTC, GSM Data et GPRS, l'adresse du serveur DNS est renseignée automatiquement lors de la connexion au FAI bas débit (RTC et GSM Data) et à l'APN (GPRS). Seule la connexion DNS précisant le port de communication est à créer.

## **Pour le REDY**

Renseigner (la ou les) adresse(s) du serveur DNS depuis le menu Configuration > Réseau > LAN.

| 🍬 LAN |                        |                   |  |
|-------|------------------------|-------------------|--|
| LAN   |                        |                   |  |
|       |                        |                   |  |
|       | Paramètres             |                   |  |
|       | Valide<br>Etat         | True<br>Start, Ok |  |
|       | Libellé                |                   |  |
|       | Moniteur               |                   |  |
|       | Nom de l'interface     | eth0              |  |
|       | DHCP                   |                   |  |
|       | Adresse IP             | 192.68.1.153      |  |
|       | Masque de sous-réseau  | 255.255.255.0     |  |
|       | Dasserelle             | 192.68.1.20       |  |
|       | Adresse DNS primaire   | 192.68.1.3        |  |
|       | Adresse DNS secondaire | 192.68.1.52       |  |
|       | Aurossemac             | 00.12.03.00.30.20 |  |

L'état de la résolution des noms de domaine est visualisable dans Configuration > IP > DNS.

| P  P<br>P  Connexion   DNS   FTP   FTPS   TELNET   HTTP   HTTPS   WOP   SMTP |                |          |               |  |  |  |  |  |
|------------------------------------------------------------------------------|----------------|----------|---------------|--|--|--|--|--|
| (P) Serveurs DNS                                                             |                |          |               |  |  |  |  |  |
| Delai mémorisation DNS (s) 3600                                              |                |          |               |  |  |  |  |  |
| Delai entre erreur DNS (s) 60                                                |                |          |               |  |  |  |  |  |
| P Table des résolutions DNS                                                  |                |          |               |  |  |  |  |  |
| Nom de domaine                                                               | Adresse IP     | Résultat | Temporisation |  |  |  |  |  |
| api.openweathermap.org                                                       | 178.62.207.82  |          | 1015          |  |  |  |  |  |
| smtp.bbox.fr                                                                 | 194.158.122.55 |          | Out of date   |  |  |  |  |  |
| pop3.bbox.fr                                                                 | 194.158.98.60  |          | 2693          |  |  |  |  |  |

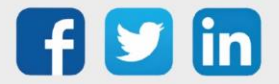

# 4 L'Agent de Télégestion

L'Agent de Télégestion assure le lien entre l'Utilisateur (qui reçoit les évènements) et la connexion SMTP.

**Etape 1** Ajouter un agent de Télé-Alarme par e-mail depuis le menu Paramétrage > Télégestion.

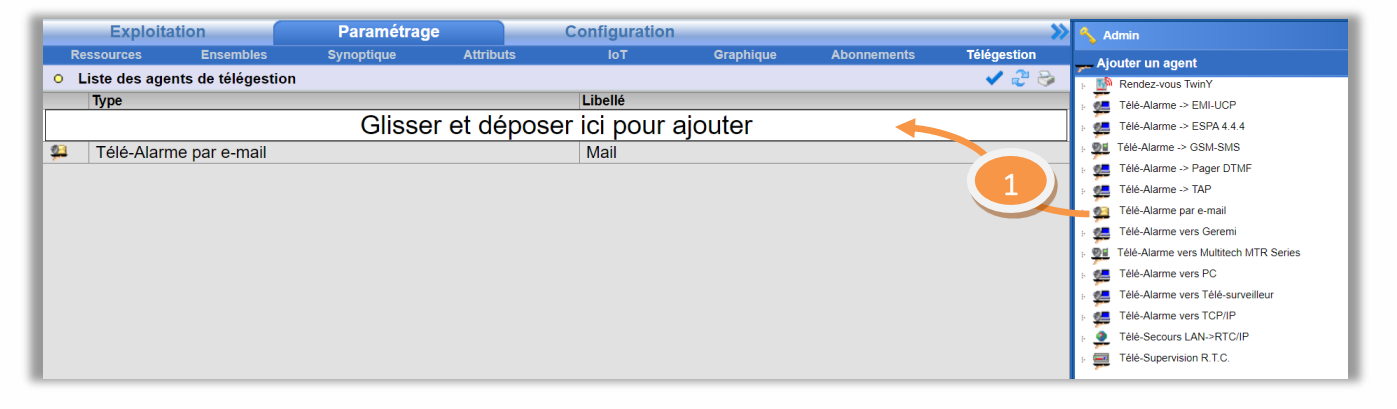

**Etape 2** Configurer l'agent en sélectionnant la connexion SMTP précédemment créée et en validant l'agent.

| 🕮 Envoi de mails      |                                                                                                    | 🗸 🗑 🖓 🚱 🤣 🥩 | Rendez-vous TwinY             |  |  |  |
|-----------------------|----------------------------------------------------------------------------------------------------|-------------|-------------------------------|--|--|--|
|                       |                                                                                                    |             | 📲 Télé-Alarme -> EMI-UCP      |  |  |  |
|                       | 😫 Télé-Alarme par e-mail                                                                                                    |             | : 🚛 Télé-Alarme -> ESPA 4.4.4 |  |  |  |
|                       | Valide 🗸                                                                                                    |             | : 👷 Télé-Alarme -> GSM-SMS    |  |  |  |
|                       | Libellé Envoi de mails                                                                                                    |             | 💡 🚛 Télé-Alarme -> Pager DTMF |  |  |  |
|                       | Etat Run                                                                                                    |             | 🕴 🚛 Télé-Alarme -> TAP        |  |  |  |
|                       |                                                                                                    |             | 💡 💁 Télé-Alarme par e-mail    |  |  |  |
| Paramètre Utilisateur | Actions en cours Format                                                                                                    |             | 💡 🚝 Télé-Alarme vers Geremi   |  |  |  |
|                       |                                                                                                    |             | : 🚛 Télé-Alarme vers PC       |  |  |  |
| 🥝 Limites             |                                                                                                    |             | 🕴 🚛 Télé-Alarme vers TCP/IP   |  |  |  |
| Mémorisation d'u      | ne action réussie (s) 60 🌯 Nombre de tentatives 3                                                                                                    |             | : 🧕 Télé-Secours LAN->RTC/IP  |  |  |  |
| Mémorisation d'une    | Mémorisation d'une action en erreur (s) 3600 Sécond Sécond |             |                               |  |  |  |
| Déla                  | ai entre tentatives (s) 60 🛛 🦓 Blocage des actions si utilisateur en erreur 🗹                                                                                                    |             |                               |  |  |  |
| 🥝 Liens de command    | le des actions                                                                                                    |             |                               |  |  |  |
| Annuler               | Supprimer                                                                                                    |             |                               |  |  |  |
| <b>Q</b> Connexion    |                                                                                                    |             |                               |  |  |  |
|                       | Connexion LAN.SMTP 🔍 🗞                                                                                                    |             |                               |  |  |  |

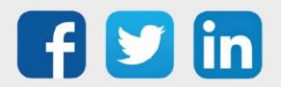

## 5 L'Utilisateur

L'Utilisateur définit vers quel agent les évènements sont diffusés selon un planning ou ID (Variable de ressource) de diffusion.

# Etape 1 Sélectionner l'Utilisateur vers lequel diffuser les évènements par mails depuis le menu Configuration > Utilisateur.

|                  | E      | xploitation         | Paramétra      | age 🛛    | Configuration                  |                         |                      |           |     | 🔦 Adı | nin          |
|------------------|--------|---------------------|----------------|----------|--------------------------------|-------------------------|----------------------|-----------|-----|-------|--------------|
| S                | ystèn  | ne Préférenc        | es Utilisateur | Réseau   | Maintenance                    | Boite à clés            | Explorateur          | Gestionna | ire | C UNI | sateurs      |
| <mark>8</mark> U | tilisa | teurs               |                |          |                                |                         |                      | P 🖪 🕄 🎝   | . 9 | в 🔦 з | Session      |
|                  |        |                     |                | L        | a recherche s'effectue sur les | colonnes: Libellé, Auto | risation, Planning ( |           |     |       |              |
|                  |        | Libellé             | Autorisation   | Planning |                                | Date reco               | ommandée du chang    | ement     |     | ا 🤰 🗆 | Jtilisateurs |
| X                |        | <anonyme></anonyme> | Invité         |          |                                |                         |                      |           |     | - X   | Anonymous    |
| -                | ▲      | SYSTEM              | Installateur   |          |                                |                         |                      |           |     | - E 📮 | SYSTEM       |
| 8                | ▲      | WIT                 | Administrateur |          |                                |                         |                      |           |     | в 🤱   | WIT          |
| 8                | ▲      | Admin               | Administrateur |          |                                |                         |                      | - Top     | 2   | - F 🤱 | Admin        |
| 8                |        | INVITE              | Invité         |          |                                |                         | 19/09/2023           | - Co      | 5   | - F 🤱 | INVITE       |
| 8                |        | EXPLOITANT          | Exploitant     | Mail     |                                |                         | 19/09/2023           | - Top     | 2   | ÷ 8   | EXPLOITANT   |
| 8                |        | Mail                | Administrateur |          |                                |                         | 19/09/2023           |           | 0   | - F 🤱 | Mail         |

Etape 2 Sélectionner l'Agent précédemment créé et renseigner la ou les adresse(s) mail(s) de l'utilisateur depuis l'onglet Diffusion.

Il est possible d'ajouter jusqu'à 5 utilisateurs séparés par des points-virgules (;) et dans la limite des 254 caractères :

| 💈 Compte utilisa      | iteur "Mail"                                                                                             |                                      | 🗸 🦉 💝 🤣 | P A Session                                                           |
|-----------------------|----------------------------------------------------------------------------------------------------|--------------------------------------|---------|-----------------------------------------------------------------------|
| 8                     | Compte       Valide       Autorisation       Identité       Mail       Mot de passe       Adresse e-mail |                                      |         | Utilisateurs Utilisateurs SYSTEM SYSTEM S WIT S Admin S Admin S NVITE |
| Préférences Diffusion | Planning Messages Groupes d'                                                                             | exploitation Groupes Journal Journal |         | EXPLOITANT                                                            |
| Nombre de périodes d  | de diffusion 1                                                                                           |                                      |         | s 🙎 Mail                                                              |
| ID Libellé            | Agent                                                                                                    | En                                   | reur    |                                                                       |
| 1 Mail                | Mail V 💁<br>exploitant@wit.fr;wit@wit.fr;ho                                                              | line@wit.fr                          | )       |                                                                       |

Etape 3 Planifier les périodes de diffusion par mail depuis l'onglet Planning.

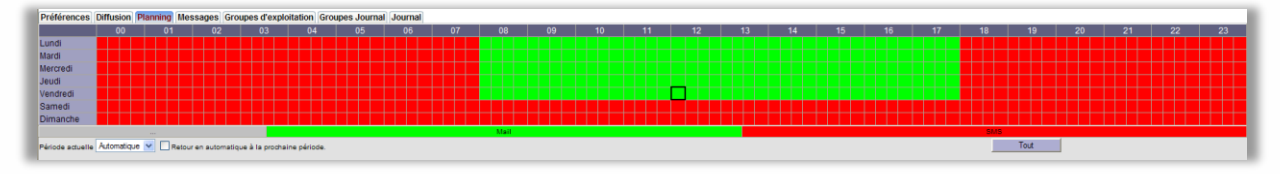

**Etape 4 Renseigner le(s) groupe(s)** de ressources à diffuser depuis l'onglet **Groupe Journal**.

| Préférences Diffusion Planning Messages Groupe    | s d'exploitation Groupes Journal Journal |             |             |  |
|---------------------------------------------------|------------------------------------------|-------------|-------------|--|
| Visualisation Tout sélectionner Tout désélectionn | e.                                       |             |             |  |
| Diffusion Tout sélectionner Tout désélectionn     | r .                                      |             |             |  |
| 43                                                | 41                                       | 41 3        | a 1         |  |
| Groupe 0                                          | Groupe 1                                 | Groupe 2    | Groupe 3    |  |
| Groupe 4                                          | Groupe 5                                 | Groupe 6    | Groupe 7    |  |
| Groupe 8                                          | Groupe 9                                 | C0:Classe 0 | C1:Classe 1 |  |
| C2:Classe 2                                       | C3:Classe 3                              | C4:Classe 4 | C5:Classe 5 |  |
| C6:Classe 6                                       | C7:Classe 7                              | C8:Classe 8 | C9:Classe 9 |  |

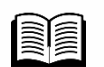

Les évènements à diffuser apparaissent dans l'onglet Journal.

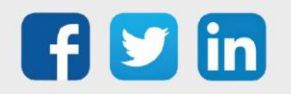

# 6 Le FAI bas débit (RTC / GSM Data)

Cette fonctionnalité n'est possible qu'avec un **e@sy** équipé d'un modem RTC ou GSM. Le Fournisseur d'Accès Internet bas débit est nécessaire à l'envoi d'e-mails par RTC et GSM Data. Il permet à l'e@sy de se connecter à Internet afin d'accéder au serveur SMTP.

#### Etape 1 Activer le protocole PPP depuis le menu Configuration > Réseau > WAN.

| Exploitatio       | n               | Paramétrage      |              | Configuration |                |         | >>>>>>>>>>>>>>>>>>>>>>>>>>>>>>>>>>>>>>> | 🔦 Admin             | E   |
|-------------------|-----------------|------------------|--------------|---------------|----------------|---------|-----------------------------------------|---------------------|-----|
| Système I         | Préférences     | Utilisateur      | Réseau       | Maintenance   | Enregistrement | Options | Explorateur FlashDisk                   | 🐴 Liste des réseaux |     |
| Sa WAN            |                 |                  |              |               |                |         | 🔡 🗸 🔊 🔀 🖑 🥹 🍫 💋                         | E O TCP/IP WIT      |     |
| WAN Connexion Hay | es AutoConf PPP | FTP TELNET       | HTTP WOP SI  | MTP DNS       |                |         |                                         | HAN                 |     |
|                   |                 |                  |              |               |                |         |                                         | : ExtenBUS          | - 1 |
|                   | -               |                  |              |               |                |         | ر<br>۱                                  | 🕀 🔚 WAN             |     |
|                   | Modem RTC       | integre          | _            |               |                |         |                                         | E CLIP_COM1         |     |
|                   | Valide          |                  | <b>V</b>     |               |                |         |                                         | E CLIP_COM2         |     |
|                   | Etat            |                  | Start, OK    |               |                |         |                                         |                     |     |
|                   | Libellé         |                  |              |               |                |         |                                         |                     |     |
|                   | Moniteur        |                  |              |               |                |         |                                         |                     |     |
|                   | Sa Modem        |                  |              |               |                |         |                                         |                     |     |
|                   | Type de Mod     | em               | Modem RTC in | ntégré        | <b>~</b>       |         |                                         |                     | - 1 |
|                   | Numéro de te    | éléphone entrant |              |               |                |         |                                         |                     |     |
|                   | Appel sortan    | t autorisé       | ✓            |               |                |         |                                         |                     | - 1 |
|                   | (               |                  |              |               |                |         |                                         |                     |     |
|                   | Protocoles re   | eseau            |              |               |                |         |                                         |                     |     |
|                   | Protocole Aut   | to-CF            |              |               |                |         |                                         |                     |     |
|                   | Protocole PP    | Р                | ✓            |               |                |         |                                         |                     |     |

Etape 2 Renseigner les paramètres de connexion bas débit depuis le menu Configuration > Réseau > TCP/IP > Paramètres.

| Explo         | oitation     | Param       | étrage | Config      | guration       |         |             | <b>&gt;&gt;</b> | 🔦 Admin                                                                                                    | E          |
|---------------|--------------|-------------|--------|-------------|----------------|---------|-------------|-----------------|----------------------------------------------------------------------------------------------------|------------|
| Système       | Préférences  | Utilisateur | Réseau | Maintenance | Enregistrement | Options | Explorateur | FlashDisk       | Liste des réseaux                                                                                                    | $\diamond$ |
| 👤 TCP/IP W    | IT           |             |        |             |                |         | 🗸 🖍         | 2 🚱 😔 🥩         | F Q TCP/IP WIT                                                                                                    |            |
| Paramètres Re | seaux IP DNS |             |        |             |                |         |             |                 | E LAN                                                                                                    |            |
|               |              |             |        |             |                |         |             |                 | ExtenBUS                                                                                                    |            |
| 🧕 Internet    |              |             |        |             |                |         |             |                 | 🕀 🐜 WAN                                                                                                    |            |
| Téléphone     | Provider     | 0860008484  | ŧ      |             |                |         |             |                 | Extension PLUG507 Ex                                                                                                    | denBU      |
| Log Identite  |              | fti/www.    |        |             |                |         |             |                 | The second second | 1.Net      |
| Logidentita   | •            | 10/200202   |        |             |                |         |             |                 | The second second | 2.Net      |
| Log PSW       |              | X000000X    |        |             |                |         |             |                 |                                                                                                    |            |
| NAT           |              |             |        |             |                |         |             |                 |                                                                                                    |            |

| Téléphone Provider | Numéro de téléphone du FAI bas débit. |
|--------------------|---------------------------------------|
| Log Identité       | Identifiant de connexion.             |
| Log PSW            | Mot de passe de connexion.            |

FAI disponibles à la date du document :

| ORANGE |               | 08 60 00 84 84 : Accès libre                      |
|--------|---------------|---------------------------------------------------|
|        |               | 08 60 88 80 80 : Forfait                          |
| FREE   |               | 08 60 92 20 00                                    |
| iens : |               |                                                   |
| ORANGE | http://abonne | z-vous.orange.fr/residentiel/bd/bdacceslibre.aspx |

FREE http://subscribe.free.fr/accesgratuit/

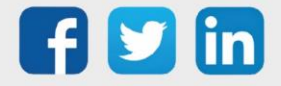

**i**]

Tarif moyen constaté : 0,10€ TTC à la connexion puis 0,02€ TTC la minute. L'envoi d'un mail prenant moins d'une minute, il est possible d'estimer l'envoi d'un mail à 0,12€ TTC.

WIT ne peut être tenu responsable d'éventuels dysfonctionnements dus au fournisseur d'accès Internet.

#### ∖ <sup>RTC</sup>

- L'arrêt progressif du RTC peut engendrer une perte de qualité du signal.
- Cela nécessite une ligne téléphonique non dégroupée, isolée, analogique, en service.
- Cela nécessite un abonnement au service téléphonique de France Télécom.

#### GSM Data

- Cela nécessite une carte SIM avec abonnement GSM Data.

Se renseigner sur la facturation d'un appel de type 0860 auprès de l'opérateur téléphonique.

# 7 Envoi de mails via GPRS avec e@sy

Pour que l'envoi d'e-mails puisse se faire avec le modem GPRS, il est nécessaire que les paramètres GPRS soient renseignés puis d'ajouter une connexion SMTP au modem.

Etape 1Renseigner les paramètres de connexion GPRS depuis le menu Configuration > Réseau > WAN (PLUG<br/>GSM) ou Extension GSM Cube > Hayes

| Exploitation                 | Paramétrage                | Configu      | ration         |         |             | >>        | 🔦 Admin                                                                                                    | E          |
|------------------------------|----------------------------|--------------|----------------|---------|-------------|-----------|----------------------------------------------------------------------------------------------------|------------|
| Système Préférence:          | s Utilisateur Réseau       | Maintenance  | Enregistrement | Options | Explorateur | FlashDisk | 🚯 Liste des réseaux                                                                                                    |            |
| 🛸 WAN                        |                            |              |                |         | - 🔀 🖌 🌮 🌐 i | 2 🙆 😔 😏   | F O TCP/IP WIT                                                                                                    | ~ ~        |
| WAN Connexion Hayes Auto     | Conf PPP FTP TELNET HTTP   | WOP SMTP DNS |                |         |             |           | 🕀 🐜 LAN                                                                                                    |            |
|                              |                            |              |                |         |             |           | ExtenBUS                                                                                                    |            |
| 🧭 Modem                      |                            |              |                |         |             |           | 🕀 🛌 WAN                                                                                                    |            |
| Type                         |                            |              |                |         |             |           | 🕀 🍗 Extension PLUG50                                                                                                    | 07 ExtenBl |
| version                      |                            |              |                |         |             |           | Extension 2COM.C                                                                                                    | COM1.Net   |
| Paramètres                   |                            |              |                |         |             | ]         | The second second | COM2.Net   |
| Chaine d'initialisation du m | odem Z0IE0IS0=1I&K4I&C1I&D | 0            |                |         |             |           |                                                                                                    |            |
| Préfixe d'appel              |                            |              |                | ]       |             |           |                                                                                                    |            |
| 🥝 GPRS                       |                            |              |                |         |             |           |                                                                                                    |            |
| Liaison                      | Si connexion client 💌      |              |                |         |             |           |                                                                                                    |            |
| Classe                       |                            |              |                |         |             |           |                                                                                                    |            |
| Point d'accès (APN)          | orange.fr                  |              |                |         |             |           |                                                                                                    |            |
| Log Identité                 | orange                     |              |                |         |             |           |                                                                                                    |            |
| Log PSW                      | orange                     |              |                |         |             |           |                                                                                                    |            |

 $\widehat{m{i}}$  Paramètres des opérateurs français :

| FAI      | APN                             | Identité | Mot de passe |
|----------|---------------------------------|----------|--------------|
| ORANGE   | orange.fr                       | orange   | orange       |
| SFR      | websfr                          | Aucun    | Aucun        |
| BOUYGUES | ebouygtel.com<br>b2bouygtel.com | Aucun    | Aucun        |
| Free     | free                            | Aucun    | Aucun        |

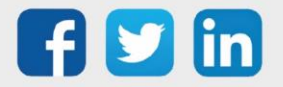

**Etape 2** Ajouter la connexion SMTP au modem :

| _                   | -                |                                       |
|---------------------|------------------|---------------------------------------|
| •                   | WAN              |                                       |
| WAN                 | Connexion Hayes  | AutoConf FTP TELNET HTTP WOP SMTP DNS |
|                     |                  |                                       |
| 6                   | Connexion        |                                       |
|                     | Valide           |                                       |
|                     | Etat             | Stop, Ok                              |
|                     | Libellé          | SMTP                                  |
|                     | Moniteur         |                                       |
|                     | Mode connexion   | Client                                |
|                     | Port Destination | 25                                    |
| Adresse Destination |                  | smtp.orange.fr                        |
|                     |                  |                                       |
| 1                   | Application      |                                       |
|                     | Protocole SMTP   | ¥                                     |
| _                   |                  |                                       |
| 1                   | Lien             |                                       |
|                     | nail RTC         |                                       |
|                     |                  |                                       |

## 8 Envoi de mails via 3/4G avec REDY

L'utilisation du réseau 3/4G n'est possible qu'avec une ULI REDY de type 3G (PLUG702/PLUG802), 4G (PLUG703/PLUG803)ou 3/4G (PLUG704/PLUG804).

Etape 1Renseigner les paramètres de connexion depuis le menu Configuration > Réseau > ModemSélectionner le modem, sous l'onglet « Internet » renseigner les paramètres de l'abonnement :

| Modem 3G Internet<br>Adresse IP<br>Adresse DNS primaire<br>Adresse DNS secondaire<br>Point d'accès (APN) free<br>Log Identité | 🛁 Modem 3G               |  |
|----------------------------------------------------------------------------------------------------|--------------------------|--|
| Internet     Adresse IP     Adresse DNS primaire     Adresse DNS secondaire      Point d'accès (APN) free     Log Identité    | Modem 3G Internet        |  |
| Adresse IP<br>Adresse DNS primaire<br>Adresse DNS secondaire                                                                  | Internet                 |  |
| Adresse DNS primaire<br>Adresse DNS secondaire<br>Point d'accès (APN) free<br>Log Identité                                    | Adresse IP               |  |
| Adresse DNS secondaire  Point d'accès (APN) free Log Identité                                                                 | Adresse DNS primaire     |  |
| Point d'accès (APN) free<br>Log Identité                                                                                      | Adresse DNS secondaire   |  |
| Point d'accès (APN) free<br>Log Identité                                                                                      | C Paramètres             |  |
| Log Identité                                                                                                    | Point d'accès (APN) free |  |
|                                                                                                    | Log Identité             |  |
| Log PSW                                                                                                    | Log PSW                  |  |
| Liaison permanente                                                                                                    | Liaison permanente 📃     |  |

Etape 2 Renseigner les paramètres de connexion SMTP depuis le menu Configuration > Réseau > IP

| IP                    |                                   |
|-----------------------|-----------------------------------|
| Connexion DNS FT      | P FTPS TELNET HTTP HTTPS WOP SMTP |
|                       |                                   |
| Connexion             |                                   |
| Valide                |                                   |
| Etat                  | Stop, Ok                          |
| Libellé               | SMTP                              |
| Moniteur              |                                   |
| Mode connexion        | Client                            |
| Port Destination      | 25                                |
| Adresse Destination   | smto bbox fr                      |
| Réseau principal      | Modem 3G 🔻                        |
|                       |                                   |
| Application           |                                   |
| Protocole SMTP        |                                   |
| 🔈 Lien                |                                   |
| 🛯 👜 Télé-Alarme par e | )-mail                            |

Indiquer que la communication avec le réseau doit se faire sur le « Réseau principal » de type « Modem 3G », « Modem 4G » ou « Modem 3/4G ».

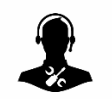

Pour tout renseignement complémentaire, notre support technique se tient à votre disposition par e-mail à <u>hot-line@wit.fr</u> ou par téléphone au +33 (0)4 93 19 37 30

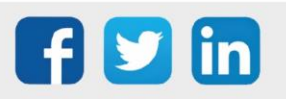

www.wit.fr